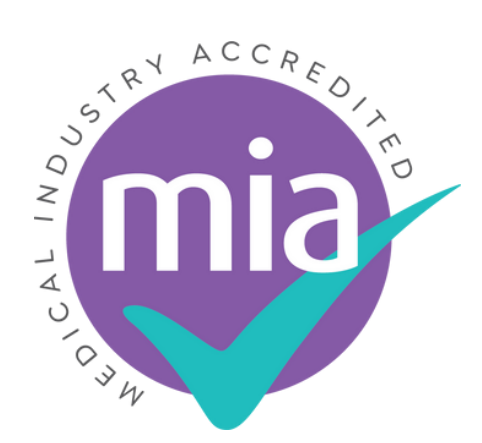

The **only** safe way for a supplier to enter a UK hospital

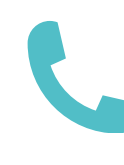

# The MIA Portal A 'How To' Guide for Healthcare Provider Teams using MIA

Developed by MIA

Version 2

### 01732 920 900

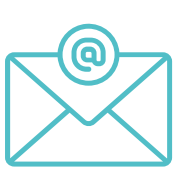

hcphelp@miaweb.co.uk

March 2025

### Where to Start...

### <u>Click Here to go to access the New MIA Portal</u>

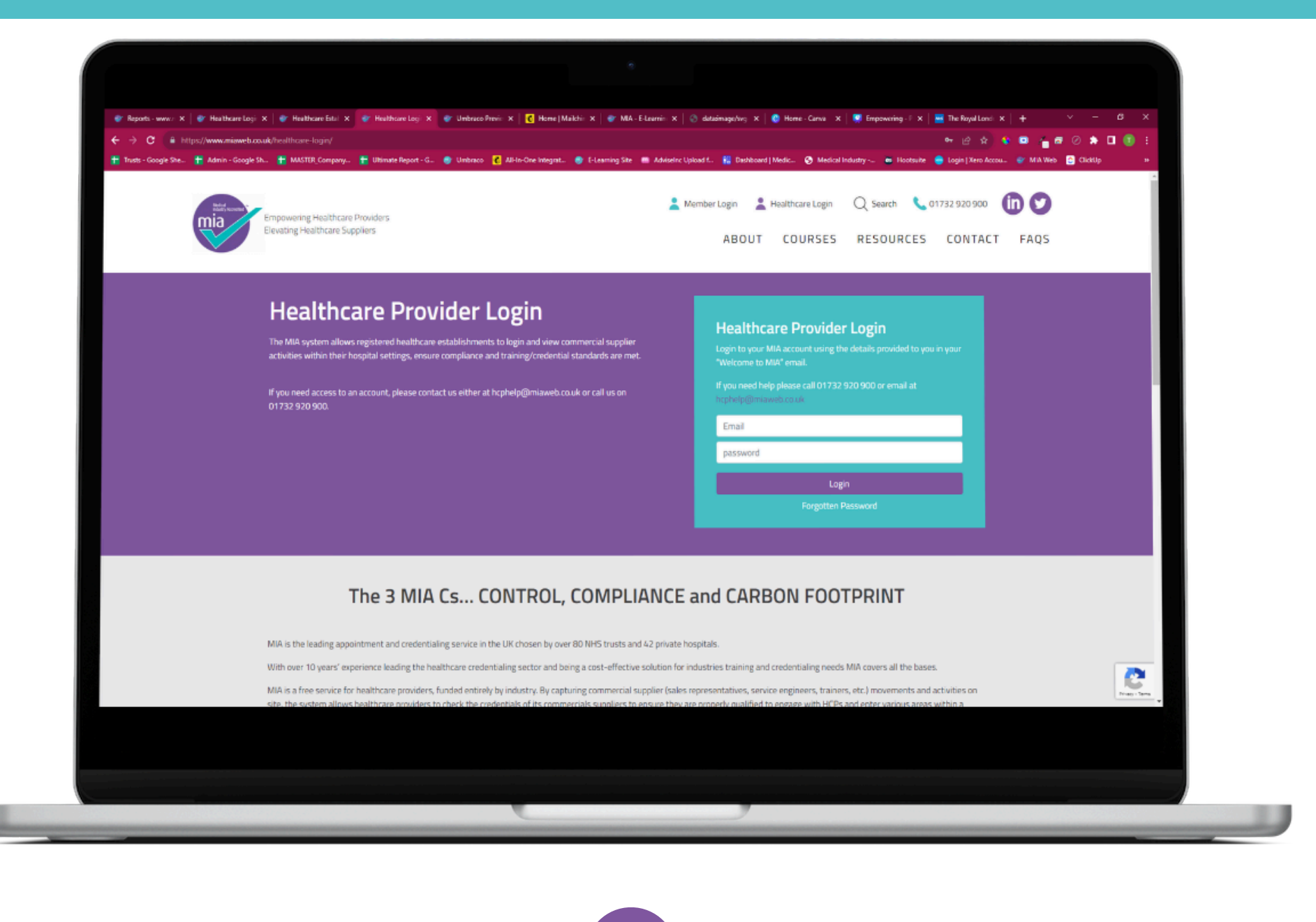

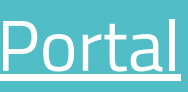

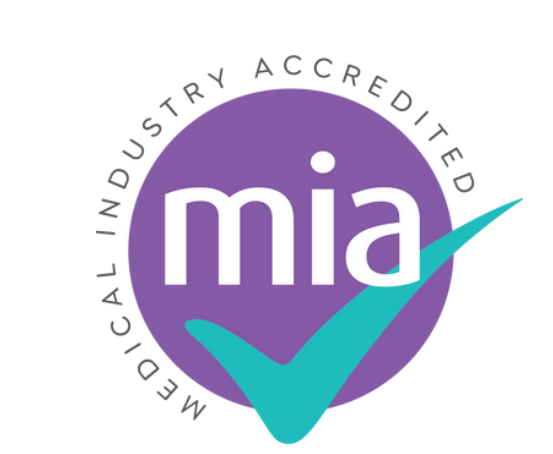

## Enter your login details

### Healthcare Provider Login

Login to your MIA account using the details provided to you in your "Welcome to MIA" email.

If you need help please call 01732 920 900 or email at hcphelp@miaweb.co.uk

Email password Login **Forgotten Password** 

- Enter your email address and password to login to the system. If you have forgotten your password, click 'Forgotten Password' to reset it.
- If you are unsure of your login details, contact hcphelp@miaweb.co.uk

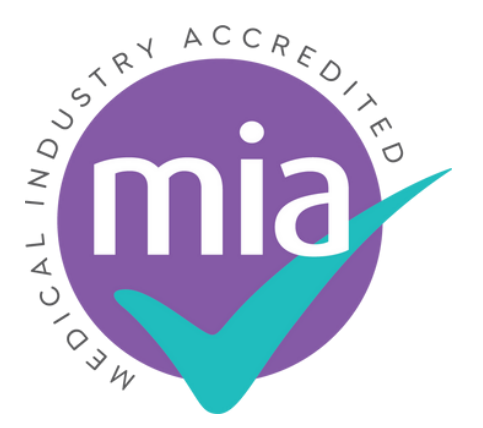

## The Home Page

### Once logged in, you will be presented with the home page, made up of multiple different areas

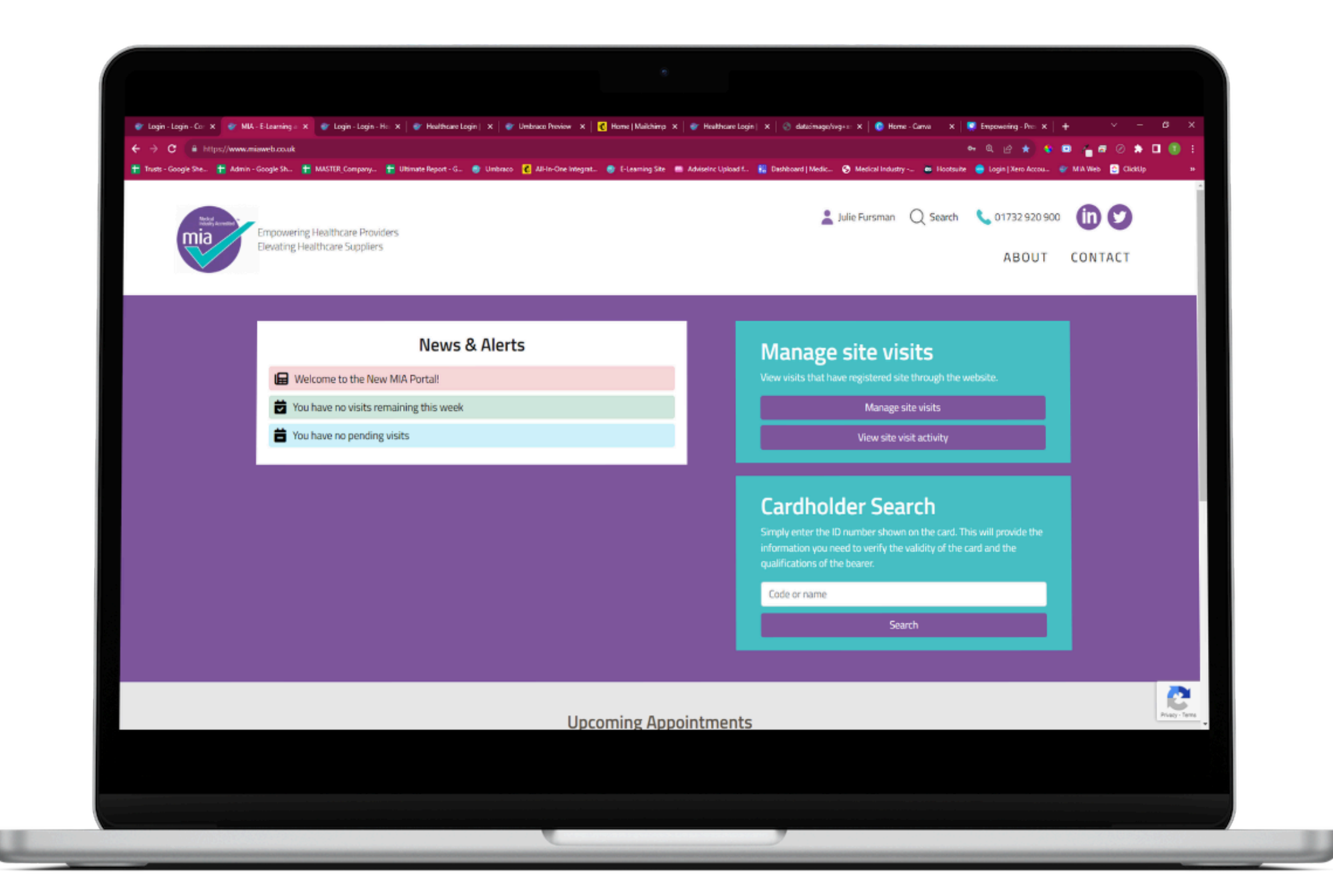

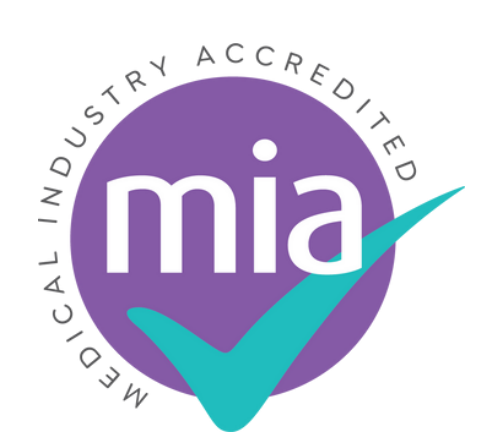

### News and Alerts

The News and Alerts section will show you any important notifications, like pending visits, and the number of visits that have been registered to the department this week, along with an area to raise concerns about supplier conduct.

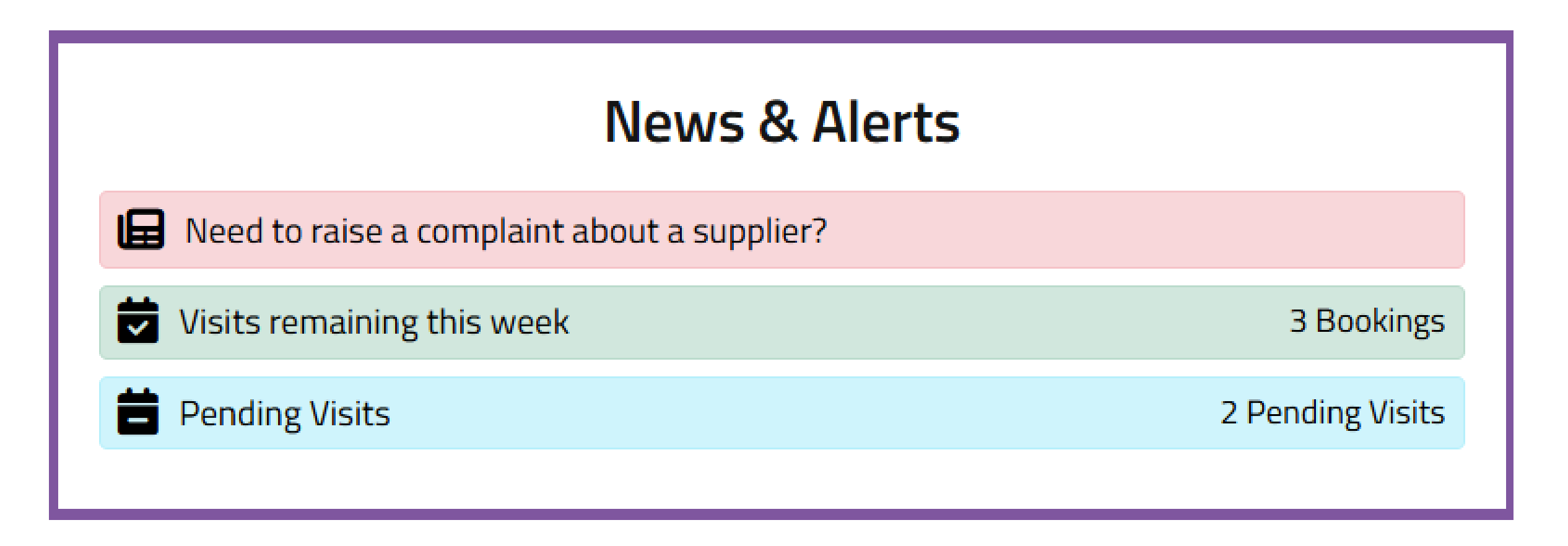

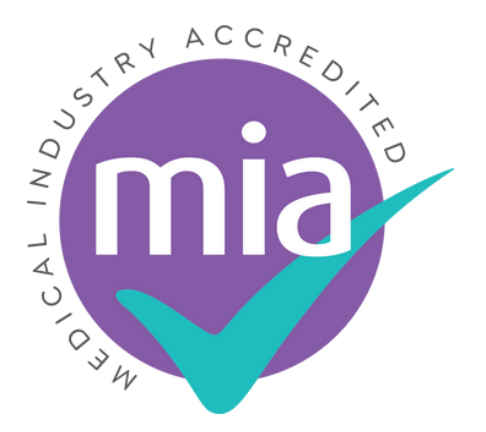

### Cardholder Search

This section allows you to search through the MIA database for any registered cardholder.

### **Cardholder Search**

Simply enter the ID number shown on the card. This will provide the information you need to verify the validity of the card and the qualifications of the bearer.

Code or name

Search

### You can search via ID Number, forename and surname.

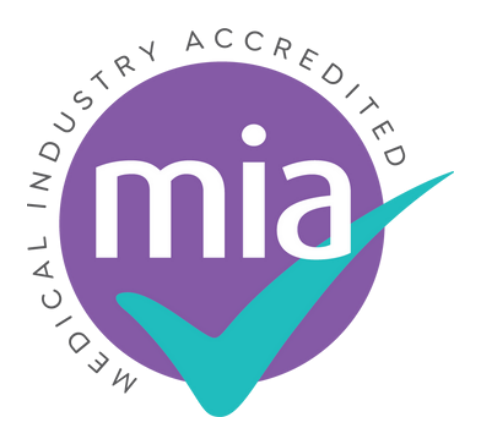

### Manage Site Visits

### Click 'Manage Site Visits' to view any recorded site visits.

### Manage site visits

View visits that have registered site through the website.

Manage site visits

View site visit activity

You can also access reports in this section, by clicking 'View site visit activity'.

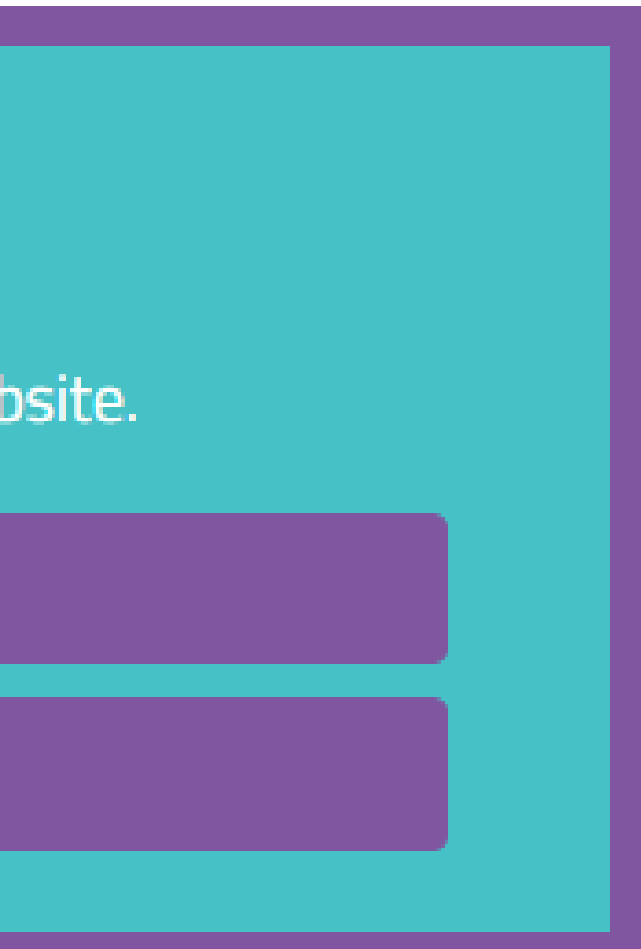

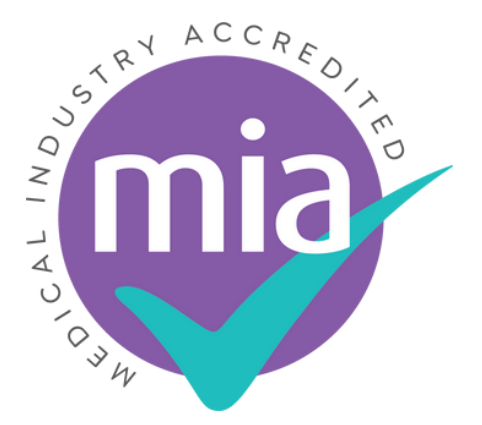

## Manage Site Visits (continued)

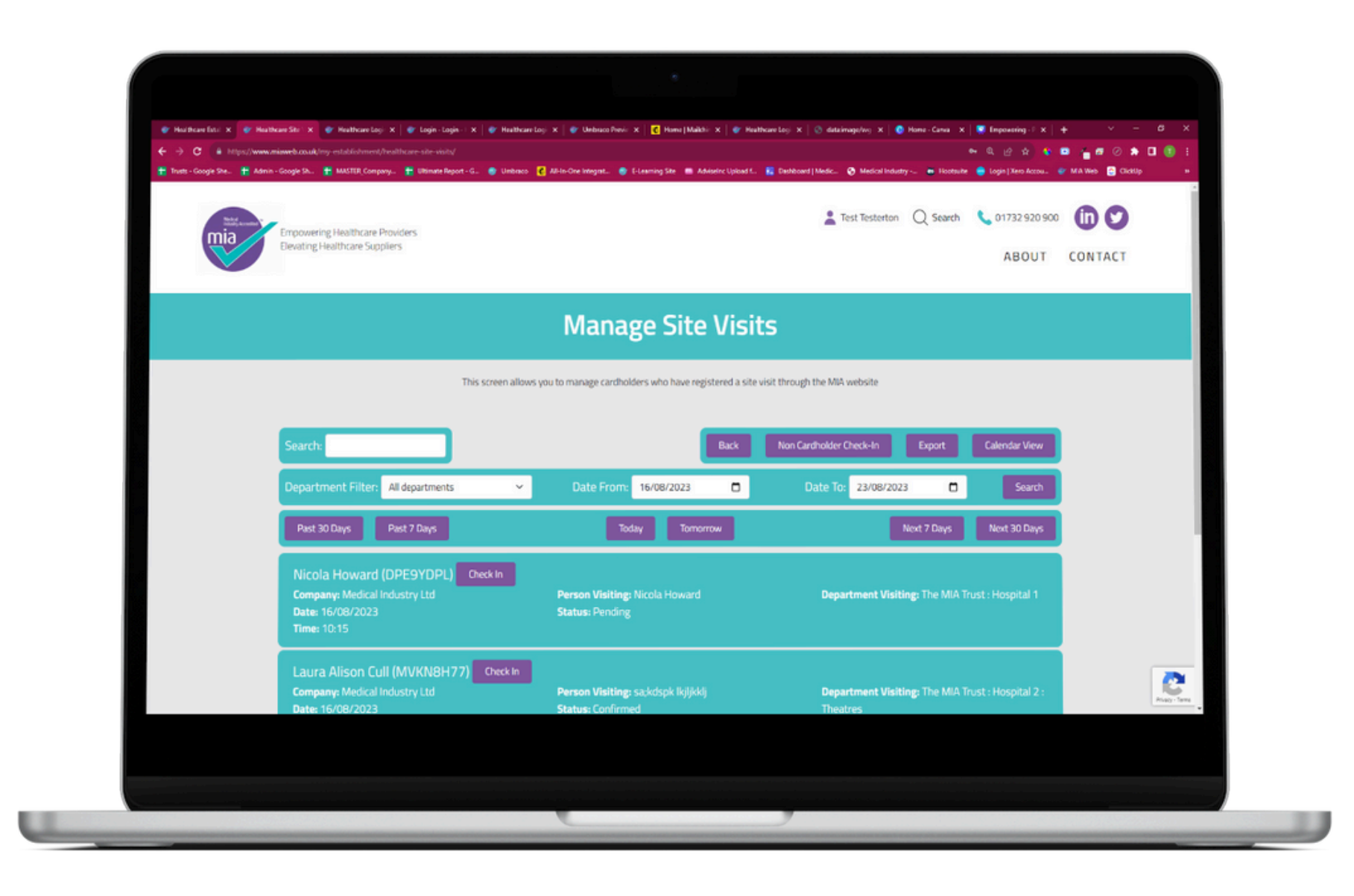

Manage Site Visits will open up the appointment diary. Here there are several areas to explore.

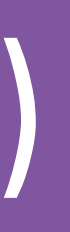

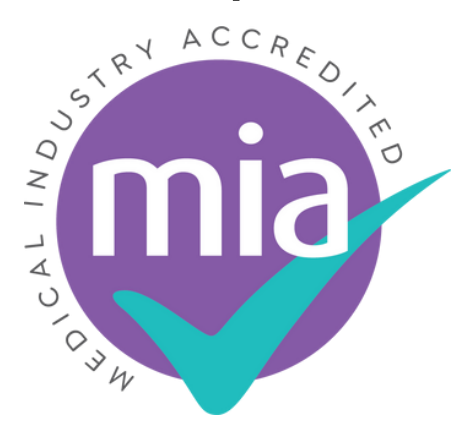

## Appointment Diary - Menu

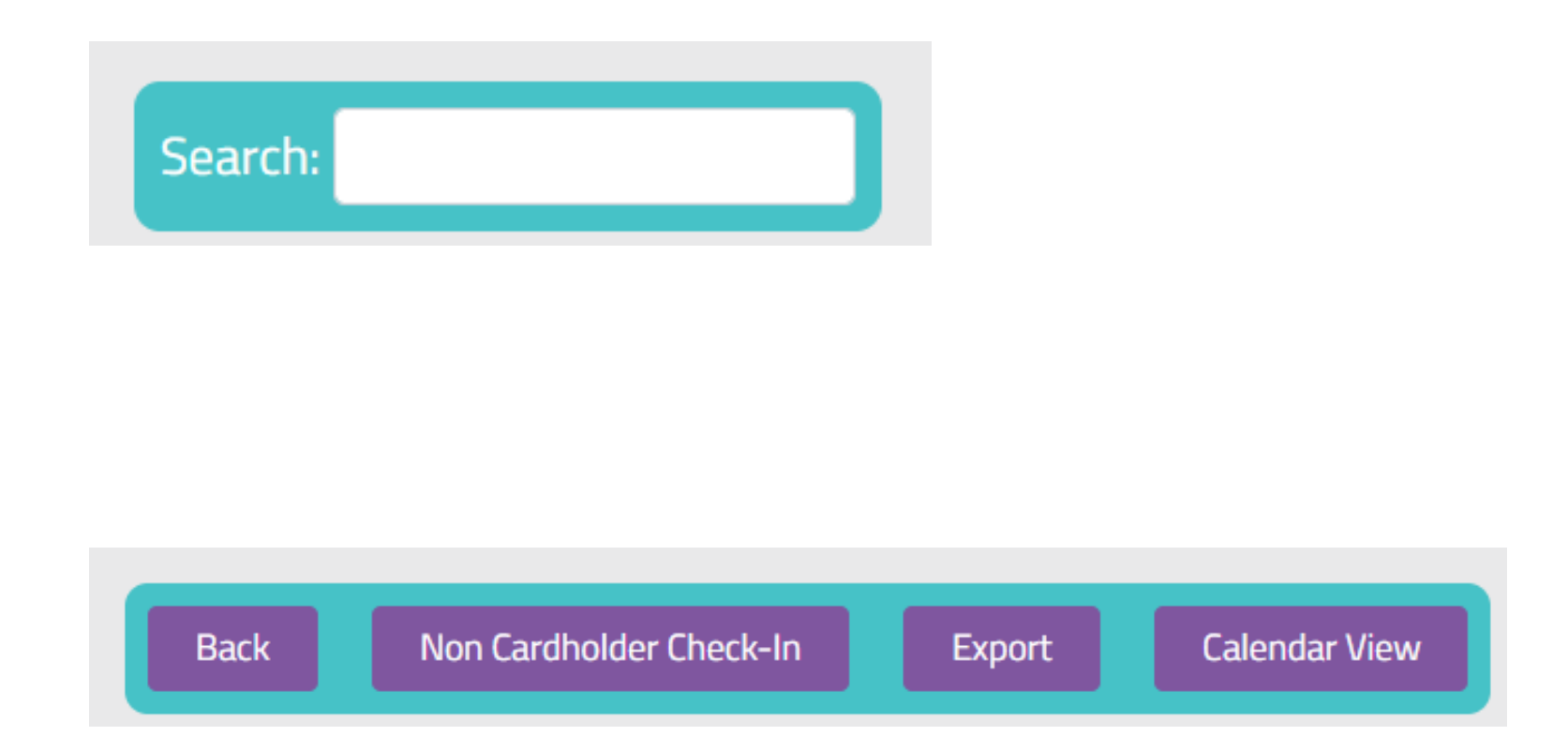

The Appointment Diary menu offers you several functions:

- registered a visit.
- members.
- system.
- Outlook calendar style.

• Search - *search for any cardholder who has* 

• Non-Cardholder Check-In - *a place for you to* register any visitors who aren't registered MIA

• Export - *downloadable data directly from the* 

Calendar View - view appointments in ACCR

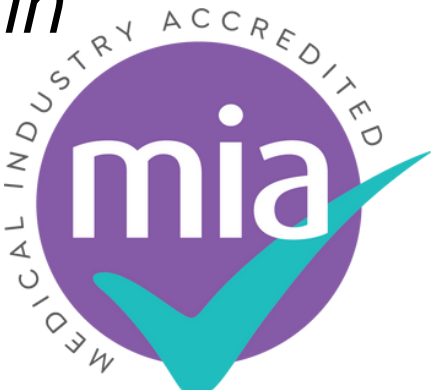

## Manage Site Visits (continued)

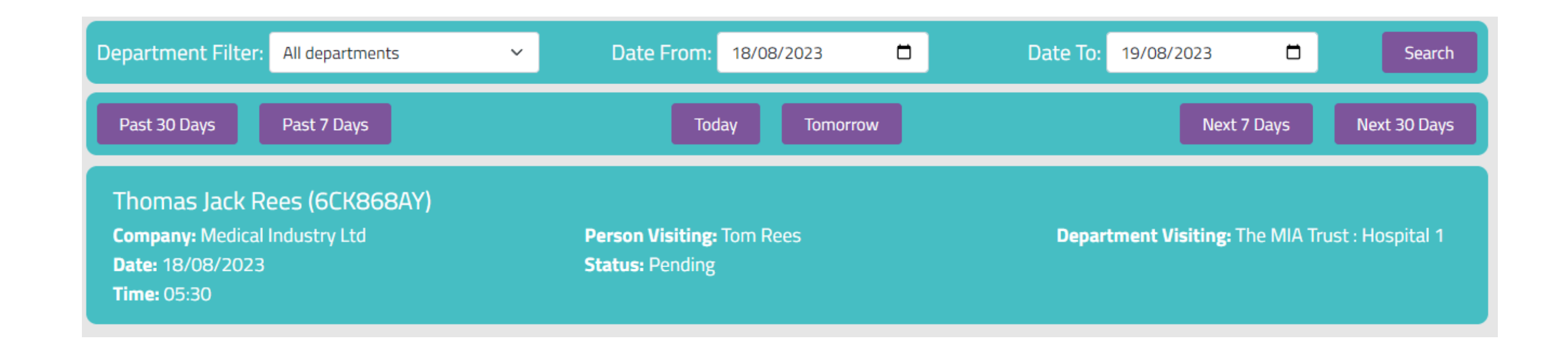

The Appointment diary gives you basic information about the cardholder's visit at a top level. To see more information, you can click on the appointment and find out more about the visit and supplier representative.

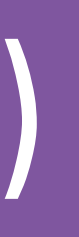

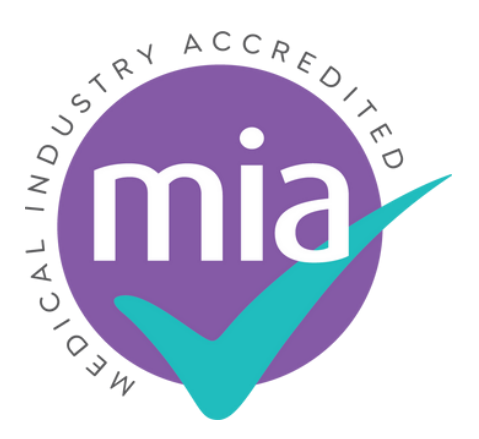

### Cardholder Profile

| s - Google She 📩 Admin - Google Sh 🏪 MASTER_Company 🏪 Ultimate Report - G 🔮 Umbraco 【 All-In-One Integrat 🌚 E-Learning Site 🗰 AdviseInc Upload f 👔 Dashboard   Medic 😚 Medical Industry 🐲 Hootsuite 😑 Login   Xero Accou 💞 MIA Web 😋 ClickUp 😕 |                                                                                                    |                                                                                                    |  |  |  |  |
|----------------------------------------------------------------------------------------------------|----------------------------------------------------------------------------------------------------|----------------------------------------------------------------------------------------------------|--|--|--|--|
|                                                                                                    | Site Visi                                                                                                    | it Details                                                                                          |  |  |  |  |
|                                                                                                    | Back                                                                                                    |                                                                                                    |  |  |  |  |
|                                                                                                    | The MIA Trust: Hospital 1                                                                                                    |                                                                                                    |  |  |  |  |
|                                                                                                    | Personal Details         Full Name:       Thomas Jack Rees         Job Title:       Healthcare Account Manager         Company:       Medical Industry Ltd         Card Number:       6CK868AY         Card Expiry Date:       Wednesday, 28 February 2024.         Register Status:       Tier 1                                                  | Visit Status<br>Current Status*<br>Pending ✓<br>Save Changes And Send Email<br>Save Changes         |  |  |  |  |
|                                                                                                    | Visit Details<br>Is this visit in-person or virtual?                                                                                                    | Internal Notes<br>Please use this form if you wish to record notes on this cardholer's appointment. |  |  |  |  |
|                                                                                                    | Please note, this is a Trial NHS Trust account. This trust may or may not be actively<br>checking for cards. We recommend that you wear your MIA/LSI card to help prevent any<br>access issues. If this hospital also use another credentialing service please ensure that<br>you continue to register your visits inline with those requirements. | Please enter your name Your comments Save Note                                                      |  |  |  |  |
|                                                                                                    | Detail goes HERE<br>Please state who you are visiting? (First name)*<br>Tom                                                                                                    | Send Email To Cardholder                                                                            |  |  |  |  |

Clicking on the appointment will bring you to the Cardholder Profile. Here, you can view more information about the cardholder, and can confirm or cancel their appointment.

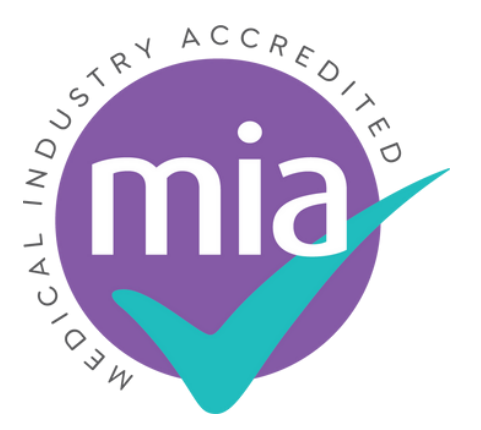

### Calendar View

|          |              |                                                                             |                                                                             |               | Next Week   |
|----------|--------------|-----------------------------------------------------------------------------|-----------------------------------------------------------------------------|---------------|-------------|
|          |              | Confirmed Pending                                                           | 🔴 Cancelled 🏾 🌒 Checked-In                                                  | Checked-Out   |             |
|          | Monday<br>31 | Tuesday<br>1                                                                | Wednesday<br>2                                                              | Thursday<br>3 | Friday<br>4 |
| 9<br>am  | No Visits    | No Visits                                                                   | No Visits                                                                   | No Visits     | No Visits   |
| 10<br>am | No Visits    | No Visits                                                                   | No Visits                                                                   | No Visits     | No Visits   |
| 11<br>am | No Visits    | No Visits                                                                   | No Visits                                                                   | No Visits     | No Visits   |
| 12<br>pm | No Visits    | Laura Alison Cull<br>Medical Industry Ltd<br>Theatres<br>Test Test<br>12:32 | Laura Alison Cull<br>Medical Industry Ltd<br>Theatres<br>Test Test<br>12:32 | No Visits     | No Visits   |

The Calendar view opens up the appointment diary like Microsoft Outlook. Using the key at the top of the page, the appointments are colour coded to make it easy for busy administration teams to see who they need to confirm/check-in or out.

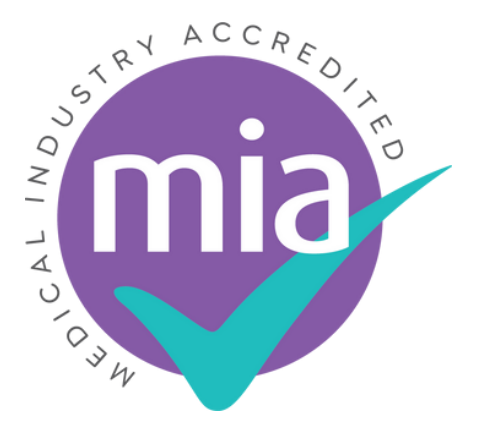

### Non-Cardholder Check-In

| Non cardho                                                                                       | lder check-in                         |  |
|--------------------------------------------------------------------------------------------------|---------------------------------------|--|
| Visitor First Name                                                                               | Back To Activity                      |  |
| Visitor Surname                                                                                  |                                       |  |
| Company                                                                                          |                                       |  |
| Visitor Job Title                                                                                |                                       |  |
| Visitor Email Address                                                                            |                                       |  |
| Reason the visitor is not an LSI National Credentialing Register or MIA Cardholder?              |                                       |  |
| Is the visitor accompanying an LSI/MIA cardholder who has already logged a site visit?           |                                       |  |
| Please tick this box to confirm that appropriate identification has been shown by<br>the visitor |                                       |  |
| What ID was shown by the visitor                                                                 |                                       |  |
| Name and job title of person in department, who has authorised entry for the visitor?            | i i i i i i i i i i i i i i i i i i i |  |

he Non-Cardholder Check-In function allows you to keep a record of any additional visitors to the department, who do not hold an MIA Card. This could be used in cases where overseas company representatives come to the UK and shadow their colleagues.

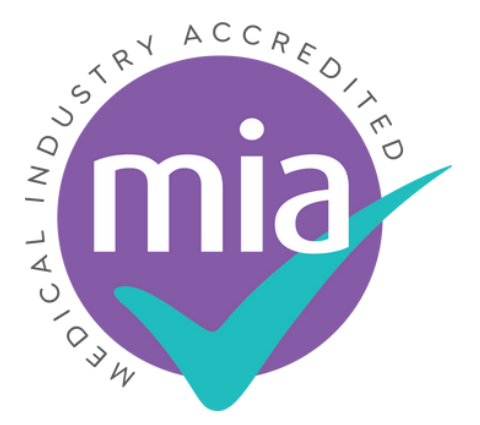

### Accessing Reports

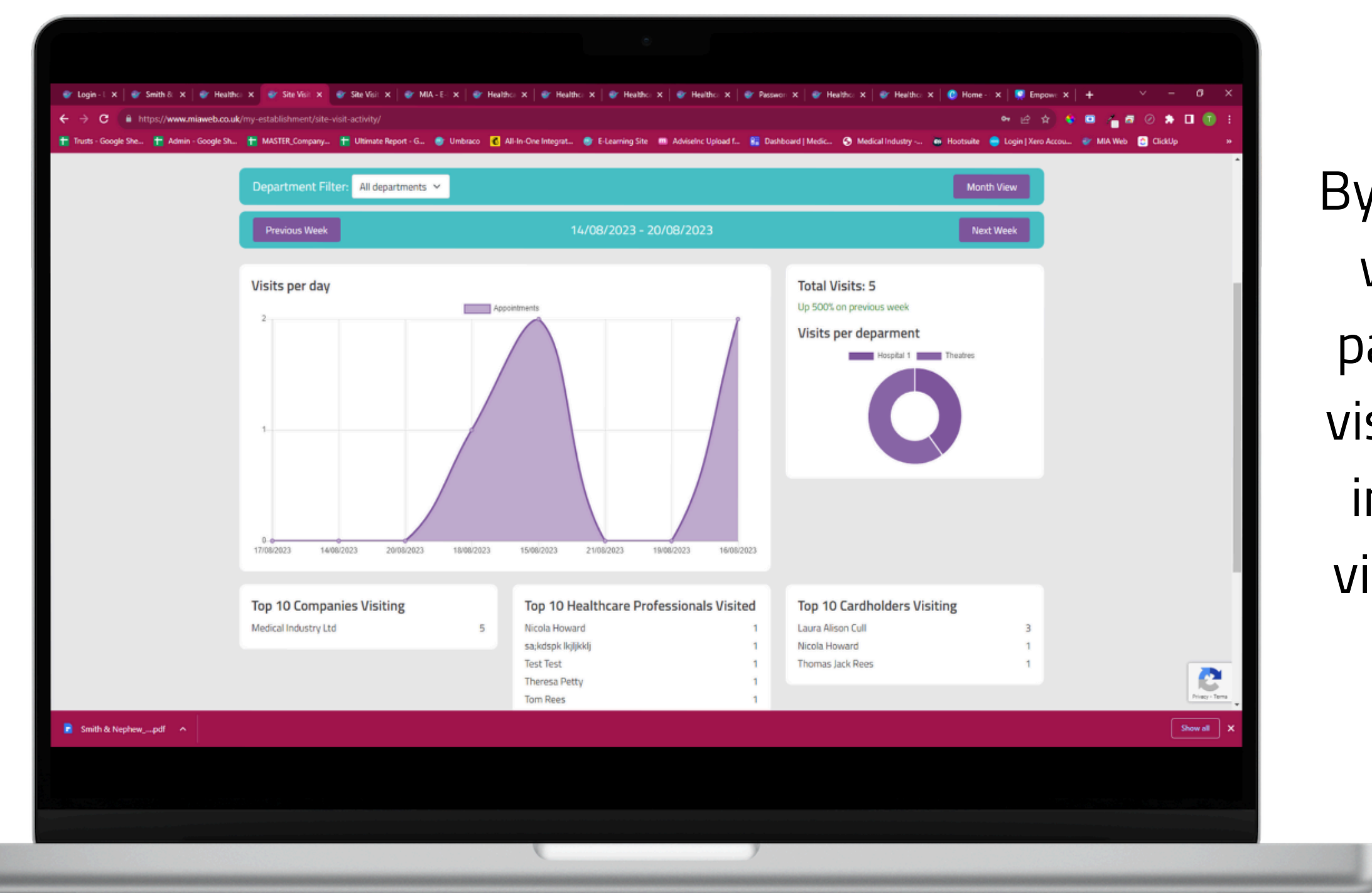

By clicking 'View Site Visit Activity', you will be taken through to the reports page. This page shows the number of visits, who has made visits, who those individuals are visiting, why they are visiting and the percentage difference from the previous week's visits.

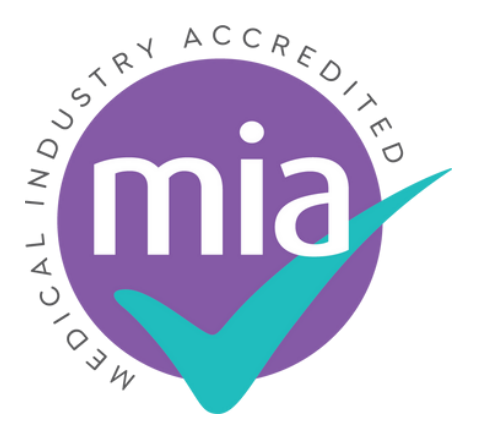

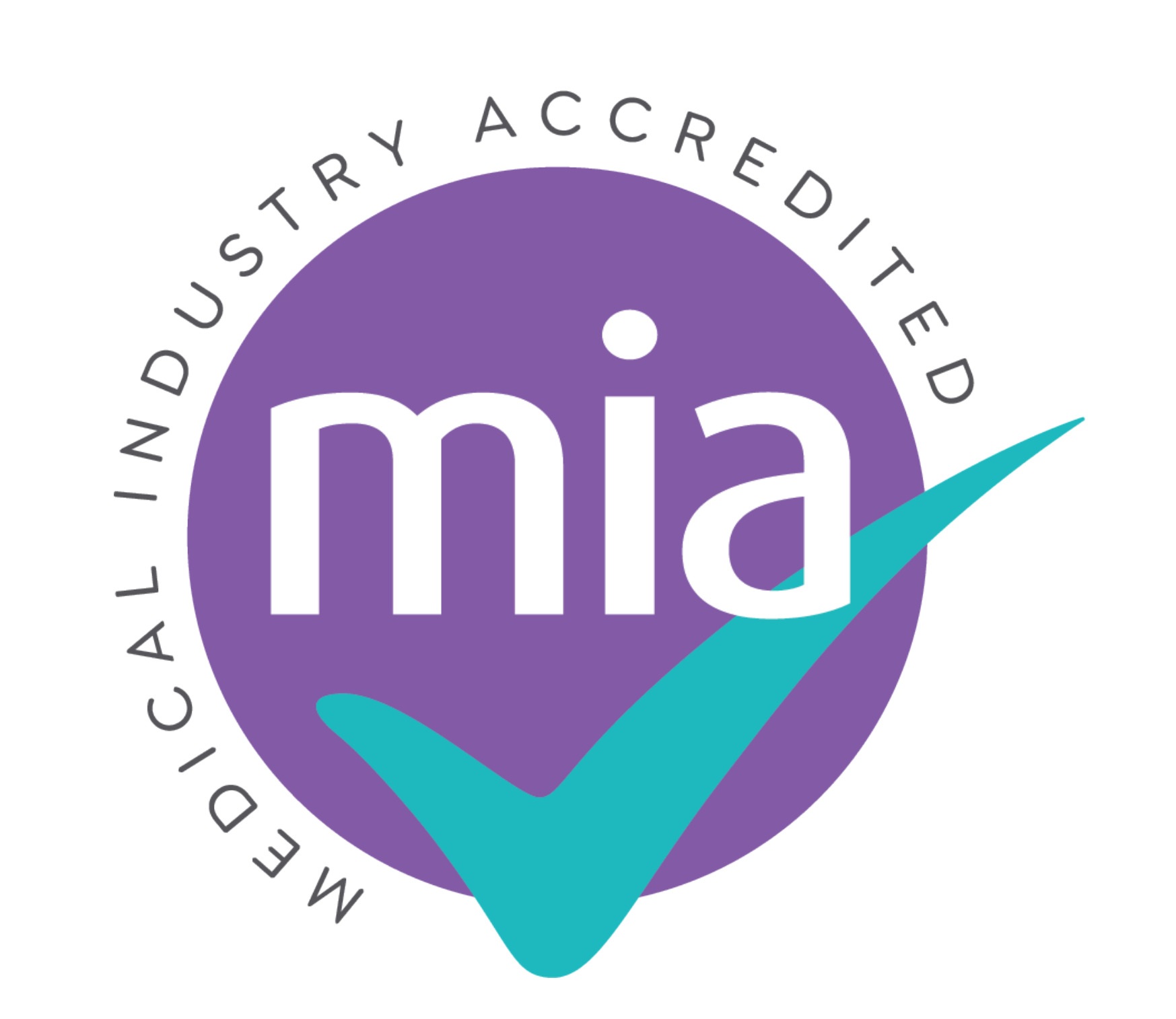

### For more information, contact your MIA Account Manager on hcphelp@miaweb.co.uk